# Advantage Plus Credit Reporting REFERENCE CARD Phone 623-889-8999 Fax 623-889-8998

### Log on to Credit Reporting System

- 1. Go to www.advpluscredit.com in Internet Explorer.
- 2. Type in Login and Password. \*\*Please contact our office to obtain a login and password, or if you have forgotten your login and/or password.
- 3. Click Login to enter the credit reporting system.

## **Ordering and Viewing a New Credit Report**

- 1. Click on **New Report**
- 2. Fill in the borrower/co-borrower information. Fields with a symbol are required.
- Check off the bureaus and products and click the Order button. The credit report will be returned in 30 seconds or less.
- 4. Select to view **Web Version** or **PDF Version** of the credit report by clicking on the appropriate link.
- 5. Click on **ePrint** to print the credit report

## Viewing an Existing Credit Report

- 1. On the Main Desktop , click on Find Report .
- 2. Enter any of the following to search for an existing report:
  - a. File Number
  - b. Reference Number
  - c. Fannie Mae Job Number
  - d. Borrower First Name, Last Name, and/or Social Security Number
  - e. Co-borrower First Name, Last Name, and/or Social Security Number
  - f. Last modified date
- 3. Click on the **Submit Query** button.
- 4. Click on Open to view the credit file.
- 5. Click on Preq/PDF to view the credit report.
- 6. Click on **ePrint** to print the credit report.

## **Ordering a Supplement Request**

- 1. View the **Web version** of the credit report (see *Viewing an Existing Credit Report*).
- 2. Scroll to the item (tradeline, public record, inquiry) you wish to supplement.
- 3. Click on the account name.
- 4. Check off the task(s) you wish to request or type in request in the **Additional Instructions** field.
- 5. Click on Submit Order to send the supplement request.

## Viewing a Supplement Report

- 1. From the **Main** screen, click on the **Supplements** tab.
- 2. Click on **View** to display Supplement Report.
- 3. Click on **Print** to print Supplement Report.

# Advantage Plus Credit Reporting

REFERENCE CARD Phone 623-889-8999 Fax: 623-889-8998

## Adding a Spouse or Bureau to an Existing File

- 1. View an existing credit report (see above).
- 2. Click on Add Bureaus or Add Spouse link.
- 3. Select bureaus to add to file or enter spouse Name and SSN.
- 4. Click the **Order** button.

## Removing a Borrower and/or Bureau from an Existing File

- 1. Open an existing file (see Viewing an Existing Credit Report)
- 2. Go to the Unmerge Report interface.
- 3. To remove a borrower, uncheck the box next to corresponding individual you wish to remove.
- 4. To remove a bureau, uncheck the box next to the corresponding bureau you wish to remove.
- 5. Select to view the Web or PDF credit report.
- 6. Click the View button.

### **Changing Passwords and Configuring Auto Print**

- 1. From the Main Desktop, click on My Account.
- 2. Type in your Current Password.
- 3. Type in New Password.
- 4. Confirm Password by typing it again.
- 5. Select the printing method:
  - a. EPrint is the default print method.
  - b. Express Print is used only if ePrint does not function properly.
- 6. To turn on Auto Print, place a check mark next to the Automatically print report on new order.
- 7. Click on the **Configure Default Printer** button.
- 8. Click on the drop-down menu and select your default printer and paper size.
- 9. Click on Save to keep your changes.

#### **Creating Derogatory Letters and Additional Products**

- 1. Open an existing file (see Viewing an Existing Credit Report)
- 2. Go to the View Report interface.
- 3. Click on the Other Reports drop-down menu.
- 4. Select from the following list:
  - a. NOTICE: Notice to Home Loan Applicant Letter (CA only)
  - b. DEROG LETTER: Derogatory Accounts Letter
  - c. CREDITORS: Creditors listed on credit report, including address and phone number
  - d. DEROG: Derogatory Accounts report
  - e. MORTGAGE: Mortgage Only Accounts report
  - f. MTG W/SCORE: Mortgage Only Accounts with credit scores
  - g. DENIAL: Denial letter to applicant